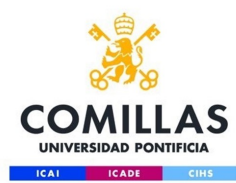

# Configuración red Wifi para

Servicio S.T.I.C 2017

Mac OS X Snow Leopard Core innovation.

comillas.edu

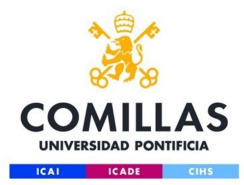

## Paso 1

Pinchar en el icono de red inalámbrica y seleccionar la red "**COMILLAS**"

#### 🖁 🕒 🔒 🗘 🎟 🕘 💻 🕴 🛜

AirPort: On Turn AirPort Off

No network selected

| comillas           | 🔒 🛜        |
|--------------------|------------|
| comillas_invitados | ((r.       |
| eduroam            | ê 🤶        |
| JAZZTEL_48         | <b>₽</b> 🤶 |
| upco_wlan          | ê 🛜        |
| WLAN_37            | <b>∩</b>   |
| WLAN_62            | <b>₽</b> 🤶 |
| WLAN_78A7          | <b>₽</b> 🤶 |
| WLAN_7F            | <b>₽</b> 🤶 |
| WLAN_CE            | <b>∩</b>   |
| WLAN_D6            |            |
| WLAN_D97F          |            |

Join Other Network... Create Network... Open Network Preferences...

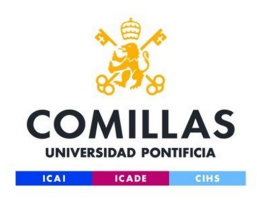

## Paso 2

millas.edu

Una vez realizado el paso anterior nos aparecerá la siguiente ventana en la que tendremos que poner nuestro usuario y clave (La misma que usamos en los ordenadores

de la universidad)

| <u></u> | The network      | "comillas" requires a password. |
|---------|------------------|---------------------------------|
|         | User Name:       | usuario@alu.comillas.edu        |
|         | Password:        | ******                          |
|         | 802.1X:          | Automatic                       |
|         | TLS Certificate: | None 🔹 💌                        |
|         |                  | Remember this network           |
|         |                  | Cancel OK                       |

Tendremos que identificarnos como usuario@alu.comillas.edu

(Sustituyendo "usuario" por nuestro usuario facilitado por la universidad

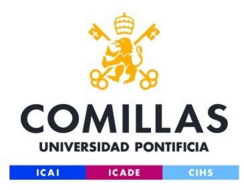

## Paso 3

La primera vez que nos conectamos nos pedirá la confirmación del certificado de seguridad RADIUS. COMILLAS.EDU. Una vez confirmado cuando nos conectemos otras veces ya no lo volverá a pedir.

Ya estaremos conectados a la red inalámbrica de Comillas

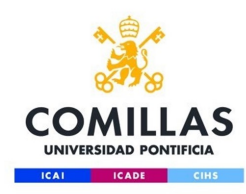

#### Si tenemos problemas al conectar comprobar estos parámetros de configuración:

Entrar en la configuración de Airport y seleccionar el botón Avanzado

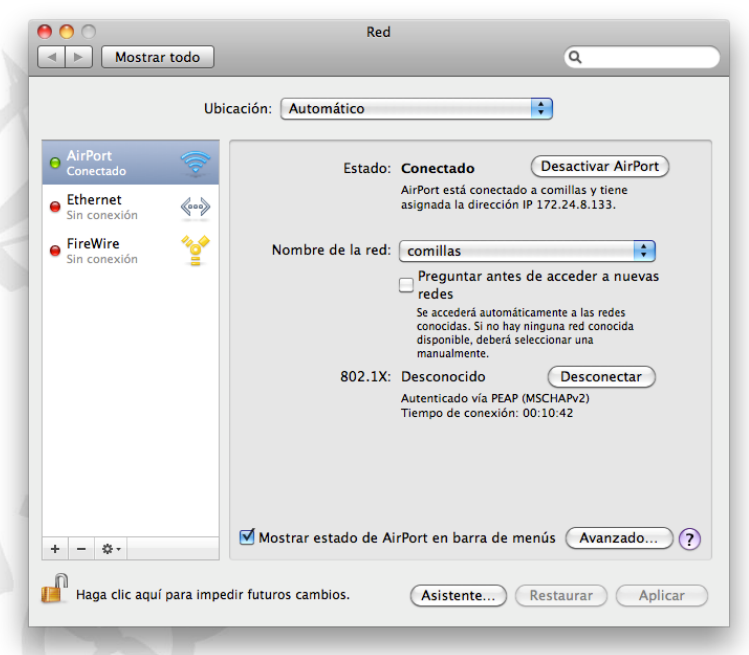

comillas.edu

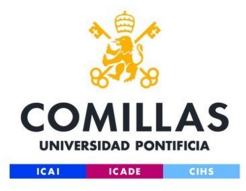

#### Nos aparecerá la siguiente ventana:

Seleccionamos la pestaña 802.1X y deberemos comprobar que solo este marcado la Autenticación PEAP y todas las demás desmarcadas. El tipo de seguridad es WPA2 Empresa.

| AirPort            | TCP/IP | DNS                               | WINS      | 802.1   | IX Pro               | oxies E   | thernet |    |
|--------------------|--------|-----------------------------------|-----------|---------|----------------------|-----------|---------|----|
| Perfiles de usuari | 0      | 1                                 |           |         | 2044                 |           |         |    |
| ☑ WPA: comillas    |        | Nombre de usuario:<br>Contraseña: |           |         |                      |           |         |    |
|                    |        |                                   |           |         |                      |           |         |    |
|                    |        |                                   |           |         |                      |           |         |    |
|                    |        |                                   | Autentio  | ación:  | Activar              | Protocolo |         |    |
|                    |        |                                   |           |         |                      | PEAP      |         | _0 |
|                    |        |                                   |           |         |                      |           | T       |    |
|                    |        |                                   |           |         |                      | EAP-FAS   |         | 1  |
|                    |        |                                   |           |         | Canfin               | 163       |         |    |
|                    |        |                                   |           |         | Coning               | urar      |         |    |
|                    |        |                                   |           |         | Configurar Confianza |           |         |    |
|                    |        | Red inalámbrica:                  |           |         | comillas             |           |         | •  |
| _                  |        | Tip                               | o de segu | uridad: | WPA2 Empresa         |           |         | \$ |
|                    |        |                                   |           |         |                      |           |         |    |